Cloudera DataFlow for Data Hub 7.2.17

# Setting up your Streaming Analytics cluster

Date published: 2019-12-16 Date modified: 2023-06-27

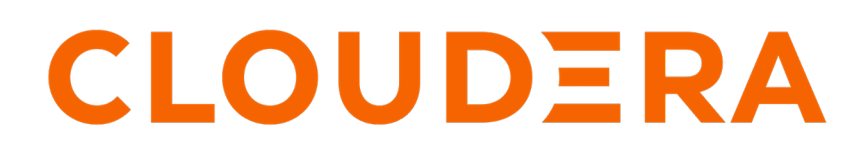

https://docs.cloudera.com/

# **Legal Notice**

© Cloudera Inc. 2024. All rights reserved.

The documentation is and contains Cloudera proprietary information protected by copyright and other intellectual property rights. No license under copyright or any other intellectual property right is granted herein.

Unless otherwise noted, scripts and sample code are licensed under the Apache License, Version 2.0.

Copyright information for Cloudera software may be found within the documentation accompanying each component in a particular release.

Cloudera software includes software from various open source or other third party projects, and may be released under the Apache Software License 2.0 ("ASLv2"), the Affero General Public License version 3 (AGPLv3), or other license terms. Other software included may be released under the terms of alternative open source licenses. Please review the license and notice files accompanying the software for additional licensing information.

Please visit the Cloudera software product page for more information on Cloudera software. For more information on Cloudera support services, please visit either the Support or Sales page. Feel free to contact us directly to discuss your specific needs.

Cloudera reserves the right to change any products at any time, and without notice. Cloudera assumes no responsibility nor liability arising from the use of products, except as expressly agreed to in writing by Cloudera.

Cloudera, Cloudera Altus, HUE, Impala, Cloudera Impala, and other Cloudera marks are registered or unregistered trademarks in the United States and other countries. All other trademarks are the property of their respective owners.

Disclaimer: EXCEPT AS EXPRESSLY PROVIDED IN A WRITTEN AGREEMENT WITH CLOUDERA, CLOUDERA DOES NOT MAKE NOR GIVE ANY REPRESENTATION, WARRANTY, NOR COVENANT OF ANY KIND, WHETHER EXPRESS OR IMPLIED, IN CONNECTION WITH CLOUDERA TECHNOLOGY OR RELATED SUPPORT PROVIDED IN CONNECTION THEREWITH. CLOUDERA DOES NOT WARRANT THAT CLOUDERA PRODUCTS NOR SOFTWARE WILL OPERATE UNINTERRUPTED NOR THAT IT WILL BE FREE FROM DEFECTS NOR ERRORS, THAT IT WILL PROTECT YOUR DATA FROM LOSS, CORRUPTION NOR UNAVAILABILITY, NOR THAT IT WILL MEET ALL OF CUSTOMER'S BUSINESS REQUIREMENTS. WITHOUT LIMITING THE FOREGOING, AND TO THE MAXIMUM EXTENT PERMITTED BY APPLICABLE LAW, CLOUDERA EXPRESSLY DISCLAIMS ANY AND ALL IMPLIED WARRANTIES, INCLUDING, BUT NOT LIMITED TO IMPLIED WARRANTIES OF MERCHANTABILITY, QUALITY, NON-INFRINGEMENT, TITLE, AND FITNESS FOR A PARTICULAR PURPOSE AND ANY REPRESENTATION, WARRANTY, OR COVENANT BASED ON COURSE OF DEALING OR USAGE IN TRADE.

# **Contents**

| Before creating your cluster                                                                                                    | 4            |
|----------------------------------------------------------------------------------------------------|--------------|
| Assigning resource roles                                                                                                    | 4            |
| Creating IDBroker mapping                                                                                                    | 4            |
| Setting workload password                                                                                                    | 5            |
| Creating your cluster                                                                                                    | 5            |
|                                                                                                    |              |
| After creating your cluster                                                                                                    | 7            |
| After creating your cluster                                                                                                    | <b>7</b>     |
| After creating your cluster<br>Retrieving keytab file<br>Uploading or unlocking your keytab                                                                                                    | <b>7</b><br> |
| After creating your cluster<br>Retrieving keytab file<br>Uploading or unlocking your keytab<br>Configuring Ranger policies for Flink and SSB                                                                                                    |              |
| After creating your cluster<br>Retrieving keytab file<br>Uploading or unlocking your keytab<br>Configuring Ranger policies for Flink and SSB<br>Configuring Kafka policies.                                                                     |              |
| After creating your cluster<br>Retrieving keytab file<br>Uploading or unlocking your keytab<br>Configuring Ranger policies for Flink and SSB<br>Configuring Kafka policies<br>Configuring Schema Registry policies                              |              |
| After creating your cluster<br>Retrieving keytab file<br>Uploading or unlocking your keytab<br>Configuring Ranger policies for Flink and SSB<br>Configuring Kafka policies<br>Configuring Schema Registry policies<br>Configuring Hive policies |              |

# Before creating your cluster

Before you start creating your Streaming Analytics Data Hub cluster, you need to ensure that you have set up the environment properly and have all the necessary accesses to use CDP Public Cloud.

- You have CDP login credentials.
- You have an available CDP environment.
- You have a running Data Lake.
- You have a CDP username and the predefined resource role of this user is EnvironmentAdmin.
- Your CDP user is synchronized to the CDP Public Cloud environment.

**Important:** Ensure that the Runtime version of the Data Lake cluster matches the Runtime version of the Data Hub cluster that you are about to create. If these versions do not match, you may encounter warnings and/or errors.

#### **Related Information**

/!\

Getting started as a user AWS environments Azure environments GCP environments Data lakes

# **Assigning resource roles**

As an administrator, you need to give permissions to users or groups to be able to access and perform tasks in your Data Hub environment.

### Procedure

- 1. Navigate to Management Console > Environments and select your environment.
- 2. Click Actions > Manage Access.
- 3. Search for a user or group that needs access to the environment.
- 4. Select EnvironmentUser role from the list of Resource Roles.
- Click Update Roles. The Resource Role for the selected user or group will be updated.
- 6. Navigate to Management Console > Environments , and select the environment where you want to create a cluster.
- 7. Click Actions > Synchronize Users to FreeIPA.
- **8.** Click Synchronize Users.

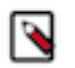

**Note:** There might be cases where the status of the environment is synchronized with warnings and has failed status. This does not indicate that the synchronization has failed.

# **Creating IDBroker mapping**

As an administrator, you must create IDBroker mapping for a user or group to access cloud storage. As a part of Knox, the IDBroker allows a user to exchange cluster authentication for temporary cloud credentials.

4

## About this task

You must create IDBroker mapping for a user or group to have access to the S3 cloud storage. As a part of Knox, the IDBroker allows a user to exchange cluster authentication for temporary cloud credentials. The following roles are created when registering the CDP environment:

- · idbroker-role: granting permissions to IDBroker instances associated with the CDP environment
- · datalake-admin-role: granting access to CDP cloud resources
- · logs-role: granting access to the logs storage location

For using Streaming Analytics in CDP Public Cloud, you must make sure that the users who run Flink jobs are associated with the ARN of the datalake-admin-role as it grants access to the cloud resources required to run the Flink service.

### **Procedure**

- 1. Navigate to Management Console > Environments and select your environment.
- 2. Click Actions > Manage Access.
- 3. Click on the IDBroker Mappings tab.
- 4. Click Edit to add a new user or group and assign roles to have writing access for the cloud storage.
- 5. Search for the user or group you need to map.
- 6. Go to the IAM Summary page where you can find information about your cloud storage account.
- 7. Copy the Role ARN.
- 8. Go back to the IDBroker Mapping interface on the Cloudera Management Console page.
- 9. Paste the Role ARN to your selected user or group.
- **10.** Click Save and Sync.

# Setting workload password

As a user, you need to set a workload password for your EnvironmentUser account to be able to access the SQL Stream Builder nodes through SSH connection.

### Procedure

- 1. Navigate to Management Console > Environments and select your environment.
- 2. Click Actions > Manage Access.
- **3.** Click Workload Password.
- 4. Give a chosen workload password for your user.
- 5. Confirm the given password by typing it again.
- 6. Click Set Workload Password.

# **Creating your cluster**

When creating your Streaming Analytics cluster, you must choose from the Light and Heavy duty options, and further select the cluster definition that matches your cloud provider for the environment. You also need to pay attention to the cloud storage settings where Flink saves the checkpoints and savepoints.

### About this task

After you have met the prerequisites, you are ready to create your Streaming Analytics cluster using a default cluster definition.

## Procedure

- 1. Log into the CDP web interface.
- 2. Navigate to Management Console > Environments , and select the environment where you want to create a cluster.
- 3. Click Create Data Hub.

The following page is displayed:

| Management Console                                                                                                    | Data Hubs / Provision Data Hub                                                                                                    |
|----------------------------------------------------------------------------------------------------|----------------------------------------------------------------------------------------------------|
| Pr O Dashboard Pr Dashboard Pr Dashboard Pr Ret Data Lakes                                                                                                    | Provision Data Hub<br>trovision on demand workload clusters with the combination of applications for various business needs such as enterprise data warehouse management and data science operations.<br>elected Environment with running Data Lake<br><u> </u> |
| 옷 User Management                                                                                                    | Cluster Definition                                                                                                    |
| Of   Data Hub Clusters     Image: Data Warehouses                                                                                                    | Services<br>Select the Cluster Definition option to create your cluster quickly by using one of the prescriptive cluster definitions included by default or one of your previously created custom cluster definitions.                                          |
| ラ ML Workspaces<br>曼 Classic Clusters                                                                                                    | Cluster Definition* Please select a Cluster Definition                                                                                                    |
|                                                                                                    | General Settings                                                                                                    |
| gy choon or any s                                                                                                    | Cluster Name*  Enter the cluster name  Tags You may optionally add tags, which will help you find your cluster-related resources, such as VMs, in your cloud provider account.  Add                                                                             |
| → Get Started                                                                                                    | Auto Scaling                                                                                                    |
| <ul><li>Help</li><li>Help</li></ul>                                                                                                    | Advanced Options                                                                                                    |
| R:       Data Lakes         X:       User Management         Image: Comparison of the comparison of the comp | <ul> <li>dvxder1         <ul> <li>dvxder1</li></ul></li></ul>                                                                                                    |

- 4. Select Cluster Definition.
- **5.** Select the Streaming Analytics cluster definition from the Cluster Definition drop-down list depending on your operational objectives.

The following template options are available:

- 7.2.17 Streaming Analytics Light Duty for AWS
- 7.2.17 Streaming Analytics Light Duty for Azure
- 7.2.17 Streaming Analytics Light Duty for GCP
- 7.2.17 Streaming Analytics Heavy Duty for AWS
- 7.2.17 Streaming Analytics Heavy Duty for Azure
- 7.2.17 Streaming Analytics Heavy Duty for GCP

For more information on templates, see *Streaming Analytics Data Hub cluster definitions* and *Streaming Analytics cluster layout*.

The list of services is automatically shown below the selected cluster definition name.

6. Provide a cluster name and add tags you might need.

You can define tags that will be applied to your cluster- related resources on your cloud provider account. For more information about tags, see Tags.

7. Optionally, use the Configure Advanced Options section to customize the infrastructure settings.

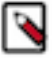

Note: Ensure that the right cloud storage path is given in Advanced Options > Cloud Storage .

Cloudera recommends saving the checkpoints and savepoints to the S3 cloud storage to make the saved files available throughout all cluster deployments. You can also use HDFS, however Cloudera only recommends this solution for temporary storage of checkpoints and savepoints.

**8.** Click Provision Cluster.

## Results

You are redirected to the Data Hub cluster dashboard, and a new tile representing your cluster appears at the top of the page.

Related Information Create a cluster from a definition on AWS Create a cluster from a definition on Azure Create a cluster from a definition on GCP Tags Streaming Analytics Data Hub cluster definitons Streaming Analytics cluster layout

# After creating your cluster

As an EnvironmentAdmin, you need to provide access to users to your environment and to the Streaming Analytics cluster by assigning user roles, adding users to Ranger policies, and creating IDBroker mappings.

### About this task

The cluster you have created using the Streaming Analytics cluster definition is kerberized and secured with SSL. Users can access cluster UIs and endpoints through a secure gateway powered by Apache Knox. Before you can use Flink and SQL Stream Builder, you must provide users access to the Streaming Analytics cluster components.

Related Information IDBroker

# **Retrieving keytab file**

As a user, you need to retrieve the keytab file of your profile and upload it to the Streaming SQL Console to be able to run SQL jobs.

### Procedure

- 1. Navigate to Management Console > Environments , and select the environment where you have created your cluster.
- 2. Click on your profile name.
- 3. Click Profile.
- **4.** Click Actions > Get Keytab.
- 5. Choose the environment where your Data Hub cluster is running.
- 6. Click Download.
- 7. Save the keytab file in a chosen location.

# Uploading or unlocking your keytab

When accessing the Streaming SQL Console for the first time in Data Hub, you must upload and unlock the keytab file corresponding with your profile before you can use SQL Stream Builder (SSB).

7

# Procedure

- **1.** Navigate to the Streaming SQL Console.
  - a) Navigate to Management Console > Environments , and select the environment where you have created your cluster.
  - b) Select the Streaming Analytics cluster from the list of Data Hub clusters.
  - c) Select Streaming SQL Console from the list of services.

The Streaming SQL Console opens in a new window.

2. Click your username on the sidebar of the Streaming SQL Console.

## **3.** Click Manage keytab.

# The Keytab Manager window appears.

You can either unlock the keytab already existing on the cluster, or you can directly upload your keytab file in the SQL Stream Builder.

a) Unlock your keytab by providing the Principal Name and Password, and clicking Unlock Keytab. The Principal Name and Password should be the same as the workload username and password set for the Streaming Analytics cluster.

| Keytab    | Keytab Manager |  |  |  |  |  |
|-----------|----------------|--|--|--|--|--|
| Unlock    | Upload         |  |  |  |  |  |
| Principal | Name *         |  |  |  |  |  |
| Passwor   | d *            |  |  |  |  |  |

Lock Keytab

Cancel

Unlock Keytab

b) Upload your keytab by clicking on the Upload tab, uploading the keytab file directly to the Console, and clicking Unlock Keytab.

| Unlock       | Upload |                |       |           |
|--------------|--------|----------------|-------|-----------|
| Principal Na | ame *  |                |       |           |
| Choos        | e File | No file choose | en    |           |
|              |        |                |       |           |
|              |        |                |       |           |
|              |        |                |       |           |
| Lock Kevta   | b      |                | Cance | Upload Ke |

- **a.** Retrieve your keytab file.
  - 1. Click on your profile name in the Management Console.
  - **2.** Click Profile.
  - **3.** Click Actions > Get Keytab.
  - 4. Choose the environment where your Data Hub cluster is running.
  - 5. Click Download.
  - 6. Save the keytab file in a chosen location.
- **b.** Manually upload your keytab to the Streaming Analytics cluster:

```
scp <location>/<your_keytab_file> <workload_username>@<manager_node_FQDN
>:.
```

Password:<your\_workload\_password>

c. Access the manager node of your Streaming Analytics cluster:

```
ssh <workload_username>@<manager_node_FQDN>
```

Password: <workload\_password>

**d.** Use kinit command to authenticate your user:

kinit -kt <keytab\_filename>.keytab <workload\_username>

e. Use the flink-yarn-session command to see if the authentication works properly:

```
flink-yarn-session -d \
-D security.kerberos.login.keytab=<keytab_filename>.keytab \
-D security.kerberos.login.principal=<workload_username>
```

In case the command fails, you can review the log file for further information about the issue.

# **Configuring Ranger policies for Flink and SSB**

You must add your workload username and the SQL Stream Builder (SSB) service user to the Ranger policies that are needed for Kafka, Schema Registry, Hive and Kudu to provide access to topics, schemas and tables used by the components and to be able to execute Flink jobs.

#### About this task

You need to provide access to users and the SSB service by configuring Ranger policies for the Kafka data source and the Schema Registry, Kudu and Hive catalog services. To be able to use Flink, you need to add the workload user or users to the required policies. For SSB, the ssb service user needs to be added to the same policies.

When adding more workload users, instead of adding them one by one, you can create user groups in Ranger, for example a flink\_users group. This way you can assign every user who will use the Streaming Analytics cluster into a group, and add only that one group to the Ranger policies.

#### **Procedure**

1. Navigate to Management Console > Environments, and select the environment where you have created your cluster.

2. Click Ranger from the Quick Links or select Data Lake Ranger from Services.

| Hanagement Console                                                      | Environments /                                               | / Data Lake / Event H                                                      | listory                                                          |                                                                                                    |
|-------------------------------------------------------------------------|--------------------------------------------------------------|----------------------------------------------------------------------------|------------------------------------------------------------------|----------------------------------------------------------------------------------------------------|
| <ul> <li>Dashboard</li> <li>Environments</li> <li>Data Lakes</li> </ul> | Crm.cdp.emvironments.us.wc<br>US West (Oregon)-us.wet        | 11-oregon 0<br>\$1-13074cee4-1cad-4507-b645-7ccf9edbb73d environment<br>#2 | cr/21865e-2786-42ac-8674-4bbbc1a9e795 🛱                          | Stop Actions •                                                                                                    |
| 유, User Management                                                      | sdx Data Lake Details<br>NAME<br>STATUS<br>© Running         | NODES<br>2 @ 0 0 0<br>STATUS REASON<br>Datalake cert renewal finished      | SCALE<br>Light Duty<br>CRN<br>crr:cdp:datalake:us-west-1:9d74eei | QUICK LINKS<br>Atlas  Ranger Data Catalog<br>4-1cad-45d7-b645-7ccf9edbb73d:datalake:8f5d4de0-bcf6-47ac-8c1a-8_ (2) |
| A Data Services Clusters     Audit     Sared Resources                  | Data Hubs Data Lake FreeIPA                                  | Data Services Clusters Cluster Definitions                                 | Summary                                                          |                                                                                                    |
| ۞ Global Settings                                                       | Environment Details                                          | CREDENTIAL REG<br>US-V                                                     | ION AVAILABILIT<br>vest-2 N/A                                    | YZONE                                                                                                    |
| <ul> <li>→ Get Started</li> <li>③ Help</li> <li>④</li> </ul>            | Services           Image: Atlas           Image: Solr Server | CM-UI                                                                      | . HBase UI 🥪 Name                                                | Node 🤯 Ranger                                                                                                    |
| 2.68.0-b86 <b>«</b>                                                     | Cloudera Manager Info                                        |                                                                            |                                                                  |                                                                                                    |

You are redirected to the Ranger Admin Web user interface (UI) where you can add the workload user and SSB service user to the required policies to grant access for Flink and SSB.

| Ŕ | Ranger            | C Access Manager | 🗋 Audit | Security Zone | Settings                           |       |                                   | 🙀 csso_dmarsal 🝷                |
|---|-------------------|------------------|---------|---------------|------------------------------------|-------|-----------------------------------|---------------------------------|
|   | Service Manager   |                  |         |               |                                    |       | Last Respons                      | e Time : 02/05/2023 06:07:28 PM |
| s | ervice Manager    | r                |         |               |                                    |       | Security Zone: Select Zone Name   | * 🖸 Import 🖾 Export             |
|   | 🕞 HDFS            |                  |         | + 🛛 🖓         |                                    | + 2 2 | - HADOOP SQL                      | + 2 2                           |
|   | cm_hdfs           |                  |         | • 2 •         | cm_hbase                           | • •   | Hadoop SQL                        |                                 |
|   |                   |                  |         | + 🛛 🖓         | 🕞 кнох                             | + 2 2 |                                   | + 🛛 🗖                           |
|   | cm_yam            |                  |         |               | cm_knox                            |       | cm_solr                           | • • •                           |
|   | csa_flink_cluster | 5_yam            |         | • 2 •         |                                    |       |                                   |                                 |
|   |                   |                  |         | + 0 0         |                                    | + 🛛 🖓 |                                   | + 🛛 🖸                           |
|   | cm_kafka          |                  |         | • 2 •         | cfm_nifi_cluster_1_nifi_NIFI_BASE  | • •   | cfm_nifi_cluster_1_nifiregistry   |                                 |
|   | csa_flink_cluster | 5_kafka_0d8c     |         | • 7           |                                    |       |                                   |                                 |
|   | csm_kafka_clust   | er_1_kafka_d478  |         | • 7 •         |                                    |       |                                   |                                 |
|   |                   |                  |         | + 🛛 🖸         | ADLS                               | + 🛛 🖸 | E KUDU                            | + 🛛 🖸                           |
|   | cm_atlas          |                  |         | • 2 0         | cm_adls                            | • 7 1 | cm_kudu                           | • • •                           |
|   |                   |                  |         | + 🛛 🖸         |                                    | + 🛛 🖸 |                                   | + 🛛 🖸                           |
|   | cm_ozone          |                  |         | • 7           | csm_kafka_cluster_1_schemaregistry | • 2 • | cm_kafka_connect                  | • 7                             |
|   |                   |                  |         |               |                                    |       | csm_kafka_cluster_1_kafka_connect |                                 |

# **Configuring Kafka policies**

After accessing the Ranger Admin Web UI, the workload username or user groups, and the SSB service user needs to be added to the Kafka policies to be able to use Flink and SSB.

## About this task

The following resource based policies need to be configured for the Kafka service:

- all topic: Provides access to all topics for users
- all consumergroup: Provides access to all consumer groups for users
- all cluster: Provides access to all clusters to users
- all transactionalid: Provides transactionalid access to users
- all delegationtoken: Provides delegationtoken access to users

You need to ensure that the required workload username or user group, and the ssb service user is added to the policies of the Kafka service and to the policies of the created Streams Messaging and Streaming Alaytics clusters.

|                                | + 🛛 🖸 |
|--------------------------------|-------|
| cm_kafka                       |       |
| csa_flink_cluster5_kafka_0d8c  |       |
| csm_kafka_cluster_1_kafka_d478 |       |

## Procedure

1. Click cm\_kafka under Kafka service on the Service Manager page.

You are redirected to the cm\_kafka Policies page.

| Ŕ | Ranger                                                                           | C Access Manager      | 🗅 Audit | Security Zone | Settings |               |       |                           |                                                 | ů      |  |
|---|----------------------------------------------------------------------------------|-----------------------|---------|---------------|----------|---------------|-------|---------------------------|-------------------------------------------------|--------|--|
|   | Service Manager ) cm: kafka Policies Last Response Time : 02/02/2023 04:15:44 PM |                       |         |               |          |               |       |                           |                                                 |        |  |
| L | ist of Policies :                                                                | cm_kafka              |         |               |          |               |       |                           |                                                 |        |  |
|   | Q. Search for your policy O Add New Police                                       |                       |         |               |          |               |       |                           |                                                 |        |  |
|   | Policy ID 🛦                                                                      | Policy Name           |         | Policy Labels | Status   | Audit Logging | Roles | Groups                    | Users                                           | Action |  |
|   | 25                                                                               | all - consumergroup   |         |               | Enabled  | Enabled       |       | _c_ranger_admins_21847a7a | cruisecontrol ssb streamsmsgmgr<br>kafka + More | • 6    |  |
|   | 26                                                                               | all - topic           |         |               | Enabled  | Enabled       |       | _c_ranger_admins_21847a7a | cruisecontrol ssb streamsmsgmgr<br>kafka + Nore |        |  |
|   | 27                                                                               | all - transactionalid |         | -             | Enabled  | Enabled       |       | _c_ranger_admins_21847a7a | cruisecontrol ssb streamsmsgmgr<br>kafka + More |        |  |
|   | 28                                                                               | all - cluster         |         |               | Enabled  | Enabled       |       | _c_ranger_admins_21847a7a | cruisecontrol ssb streamsmsgmgr<br>kafka + More |        |  |
|   | 29                                                                               | all - delegationtoken |         |               | Enabled  | Enabled       |       | _c_ranger_admins_21847a7a | cruisecontrol ssb streamsmsgmgr<br>kafka + More | • 7    |  |

- 2. Click on the edit button of the *all-consumergroup* policy.
- 3. Add the user group to the Select Group field under the Allow Conditions settings.
  - Alternatively, you can also add the workload usernames to the Select User field under the **Allow Conditions** setting.
- 4. Add the ssb service user to the Select User field under the Allow Conditions setting, if it is not configured by default.

| 🕅 Ranger        | ♥ Access Manager [         | 🗅 Audit | f Security Zone 🛛 🌣      | Settings |                                                                                                    |                      |                            | ۵                          |                |
|-----------------|----------------------------|---------|--------------------------|----------|----------------------------------------------------------------------------------------------------|----------------------|----------------------------|----------------------------|----------------|
| Service Manager | > cm_kafka Policies > Edit | Policy  |                          |          |                                                                                                    |                      | Las                        | t Response Time : 02/02/20 | 23 05:01:56 PM |
|                 |                            |         |                          |          |                                                                                                    |                      |                            |                            |                |
| Allow Conditi   | ons:                       |         |                          |          |                                                                                                    |                      |                            |                            | hide 🔶         |
|                 |                            |         |                          |          |                                                                                                    |                      |                            |                            |                |
|                 | Select Role                |         | Select Gr                | roup     | Select User                                                                                                    | Policy<br>Conditions | Permissions                | Delegate Admin             |                |
| Select P        | oles                       |         | ×_c_ranger_admins_21847a | 17a      | × cruisecontrol     [× ssb]       × streamsmsgmgr     × kafka       [× kafka_mirror_maker]     × streamsrepmgr | Add Conditions       | Consume Describe<br>Delete | Ø                          | ×              |
| Select R        | oles                       |         | Select Groups            |          | × rangerlookup                                                                                                 | Add Conditions       | Describe 🖋                 |                            | ×              |

5. Click Save.

You are redirected to the list of Kafka policies page.

- 6. Click on + More... to check if the needed workload user is listed under the Users for the edited policy. Repeate same steps to the remaining Kafka policies as well based on the required authorization level:
  - all topic
  - all transactionalid
  - all cluster

# **Configuring Schema Registry policies**

After accessing the Ranger Admin Web UI, the workload username or user groups, and the SSB service user needs to be added to the Schema Registry policies to be able to use Flink and SSB.

### About this task

The following resource based policy need to be configured for the Schema Registry service:

- all export-import: Provides import and export access for users.
- all serde: Provides access to store metadata for the format of how the data should be read and written.
- all schema-group, schema-metadata: Provides access to the schema groups, schema metadata, and schema branch.
- all schema-group, schema-metadata, schema-branch: Provides access to the schema groups, schema metadata, and schema branch.
- all schema-group, schema-metadata, schema-branch, schema-version: Provides access to schema groups, schema metadata, schema branch, and schema version.
- all registry-service: Provides access to the schema registry service, the user can access all Schema Registry entities.

You need to ensure that the required workload username or user group, and the ssb service user is added to the policies of the created Streams Messaging clusters.

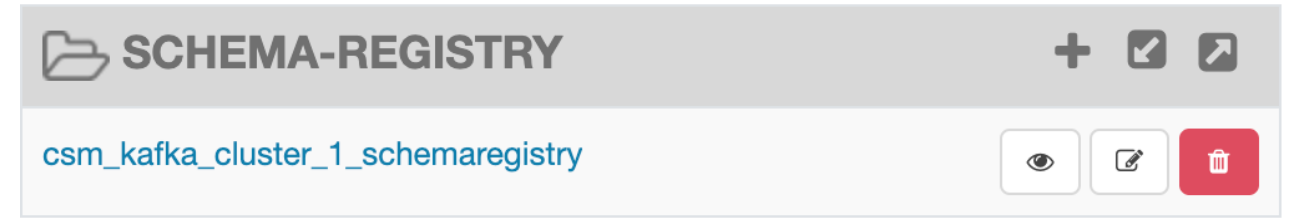

## Procedure

1. Select your Streams Messaging cluster under the **Schema Registry** service on the **Service Manager** page. You are redirected to the list of Schema Registry policies page.

| rvice Manager                    | csm_kafka_cluster_1_schemaregistry Polic | ies           | t connigo |               |       |                                                             | Last Respon                                      | se Time : 02/02/2023 05:15:09 |
|----------------------------------|------------------------------------------|---------------|-----------|---------------|-------|-------------------------------------------------------------|--------------------------------------------------|-------------------------------|
| of Policies :<br>Q. Search for y | csm_kafka_cluster_1_schemaregist         | ry            |           |               |       |                                                             | 0) 0                                             | Add New Police                |
| Policy ID 🔺                      | Policy Name                              | Policy Labels | Status    | Audit Logging | Roles | Groups                                                      | Users                                            | Action                        |
| 116                              | all - export-import                      | -             | Enabled   | Enabled       |       | _c_ranger_admins_21847a7a                                   | ssb streamsmsgmgr kafka<br>schemaregistry + More | • 7                           |
| 117                              | all - serde                              | -             | Enabled   | Enabled       |       | _c_ranger_admins_21847a7a                                   | ssb streamsmsgmgr kafka<br>schemaregistry + More | • 7                           |
| 118                              | all - schema-group, schema-metadata      | -             | Enabled   | Enabled       |       | _c_ranger_admins_21847a7a                                   | ssb streamsmsgmgr kafka<br>schemaregistry + More | • 7                           |
| 119                              | all - schema-group, schema-metadata, s   | -             | Enabled   | Enabled       |       | _c_ranger_admins_21847a7a<br>vett-dfx-service-account-group | ssb streamsmsgmgr kafka<br>schemaregistry + More | • 7 •                         |
| 120                              | all - registry-service                   | -             | Enabled   | Enabled       |       | _c_ranger_admins_21847a7a<br>vett-dfx-service-account-group | ssb streamsmsgmgr kafka<br>schemaregistry + More | • 7                           |
| 121                              | all - schema-group, schema-metadata, s   | -             | Enabled   | Enabled       |       | _c_ranger_admins_21847a7a                                   | ssb streamsmsgmgr kafka<br>schemaregistry + More | • 7 1                         |

- 2. Click on the edit button of the all-schema-group, schema-metadata, schema-branch, schema-version policy.
- 3. Add the user group to the Select Group field under the Allow Conditions settings.
  - Alternatively, you can also add the workload usernames to the Select User field under the **Allow Conditions** setting.
- **4.** Add the ssb service user to the Select User field under the **Allow Conditions** setting, if it is not configured by default.

| Ranger          | V Access Manager             | Audit 🕤 Security Zone 🔹 Settings |                                                                   |                      |                              | 💑 c                        | sso_dmars      |
|-----------------|------------------------------|----------------------------------|-------------------------------------------------------------------|----------------------|------------------------------|----------------------------|----------------|
| Service Manager | csm_kafka_cluster_1_schemail | registry Policies 🔪 Edit Policy  |                                                                   |                      | Las                          | t Response Time : 02/02/20 | 023 05:22:38 F |
| Allow Conditio  | ins:                         |                                  |                                                                   |                      |                              |                            | hide 🔺         |
|                 | Select Role                  | Select Group                     | Select User                                                       | Policy<br>Conditions | Permissions                  | Delegate Admin             |                |
| Select Ro       | les                          | x_c_ranger_admins_21847a7a       | × ssb × streamsnsgmgr) × kafka<br>× schemaregistry × rangerlookup | Add Conditions       | Create Read Update<br>Delete | 2                          | ×              |

5. Click Save.

You are redirected to the list of **Schema Registry policies** page.

6. Click on + More... to check if the needed workload user is listed under the Users for the edited policy.

Repeate same steps to the remaining Schema Registry policies as well based on the required authorization level:

- all export-import
- all serde
- all schema-group, schema-metadata
- all schema-group, schema-metadata, schema-branch, schema-version
- all registry-service

# **Configuring Hive policies**

After accessing the Ranger Admin Web UI, the workload username or user groups, and the SSB service user needs to be added to the Hadoop SQL policies to be able to use Flink and SSB with Hive.

### About this task

The following resource based policy need to be configured for the Hive service:

- all global: Provides global access to users.
- all database, table, column: Provides access to all databases, tables, and columns for users.
- all database, table: Provides access to all databases and tables for users.
- all database: Provides access to all databases for users.
- all hiveservice: Provides hiveservice access to users.
- all database, udf: Provides database and udf access to users.
- all url: Provides url access

You need to ensure that the required workload username or user group, and the ssb service user is added to the policies of the Hive service and the created Operational Database clusters.

|            | + 🛛 🖸                                                                                                    |
|------------|----------------------------------------------------------------------------------------------------|
| Hadoop SQL | <ul> <li>Image: Contract of the second second secon</li></ul> |

## Procedure

- 1. Click Hadoop SQL under Hadoop SQL service on the Service Manager page.
  - You are redirected to the list of **Hadoop SQL** policies page.

| Ranger                                           | 🛡 Access Manager 📑 Audit                                      | Security Zone | Settings |               |       |                                  |                                      | 🙀 csso_dmarsa                  |
|--------------------------------------------------|---------------------------------------------------------------|---------------|----------|---------------|-------|----------------------------------|--------------------------------------|--------------------------------|
| Service Manager<br>Access M<br>ist of Policies : | Hadoop SQL Policies<br>lasking Row Level Filter<br>Hadoop SQL |               |          |               |       |                                  | Last Response                        | a Time : 02/02/2023 05:15:25 P |
| Q. Search for y                                  | rour policy                                                   |               |          |               |       |                                  | • •                                  | Add New Policy                 |
| Policy ID 🔺                                      | Policy Name                                                   | Policy Labels | Status   | Audit Logging | Roles | Groups                           | Users                                | Action                         |
| 8                                                | ali - global                                                  | -             | Enabled  | Enabled       |       | _c_ranger_admins_21847a7a        | hive beacon dpprofiler hue + More    | • • •                          |
| 9                                                | all - database, table, column                                 |               | Enabled  | Enabled       |       | _c_ranger_admins_21847a7a        | hive beacon dpprofiler hue + More    | • •                            |
| 10                                               | all - database, table                                         | -             | Enabled  | Enabled       |       | _c_ranger_admins_21847a7a        | hive beacon dpprofiler hue + More    | • 7 0                          |
| 11                                               | all - storage-type, storage-url                               | -             | Enabled  | Enabled       |       | _c_ranger_admins_21847a7a        | hive beacon dpprofiler hue + More    | • •                            |
| 12                                               | all - database                                                | -             | Enabled  | Enabled       |       | _c_ranger_admins_21847a7a public | hive beacon dpprofiler hue<br>+ More | • 7                            |
| 13                                               | all - hiveservice                                             | -             | Enabled  | Enabled       |       | _c_ranger_admins_21847a7a        | hive beacon dpprofiler hue + More    | • • •                          |
| 14                                               | ali - database, udf                                           | -             | Enabled  | Enabled       |       | _c_ranger_admins_21847a7a        | hive beacon dpprofiler hue + More    | • • •                          |
| 15                                               | all - uri                                                     |               | Enabled  | Enabled       | -     | _c_ranger_admins_21847a7a        | hive bescon dpprofiler hue + More    | • 7                            |

- 2. Click on the edit button of the *all-global* policy.
- 3. Add the user group to the Select Group field under the Allow Conditions settings.
  - Alternatively, you can also add the workload usernames to the Select User field under the **Allow Conditions** setting.
- 4. Add the ssb service user to the Select User field under the Allow Conditions setting, if it is not configured by default.

| anger 🛛 Access Manager 🗋               | Audit 🕑 Security Zone 🌣 Settings |                                                              |                                                                                                    | ŵ                                 |
|----------------------------------------|----------------------------------|--------------------------------------------------------------|----------------------------------------------------------------------------------------------------|-----------------------------------|
| ce Manager > Hadoop SQL Policies > Edi | t Policy                         |                                                              | Las                                                                                                    | Response Time : 02/02/2023 05:19: |
| ow Conditions:                         |                                  |                                                              |                                                                                                    | hide                              |
| Select Role                            | Select Group                     | Select User                                                  | Permissions                                                                                                    | Delegate Admin                    |
| Select Roles                           | ×_o_ranger_admins_21847a7a       | x hive x beacon x dpprofiler<br>x hue x admin x impala x ssb | select update Create Drop Atter<br>Index Lock All Read Write<br>ReplAdmin Service Admin<br>Temporary UDF Admin Refresh<br>RW Storage | ×                                 |
| Select Roles                           | Select Groups                    | × rangerlookup                                               | Read solect                                                                                                    | ×                                 |

5. Click Save.

You are redirected to the list of Hadoop SQL policies page.

6. Click on + More... to check if the needed workload user and the ssb are listed under the Users for the edited policy.

Repeate same steps to the remaining Hadoop SQL policies as well based on the required authorization level:

- all-database, table, column
- all-database, table
- all-database
- all-database, udf
- all-hiveservice
- all-url

# **Configuring Kudu policies**

After accessing the Ranger Admin Web UI, the workload username or user groups, and the SSB service user needs to be added to the Kudu policies to be able to use Flink and SSB.

### About this task

The following resource based policy need to be configured for the Kudu service:

- all database, table: Provides access to all databases and tables for users.
- all database, table, column: Provides access to all databases, tables, and columns for users.
- all database: Provides access to all databases for users.

You need to ensure that the required workload username or user group, and the ssb service user is added to the policies of the Kudu service and the created Real-Time Data Mart clusters.

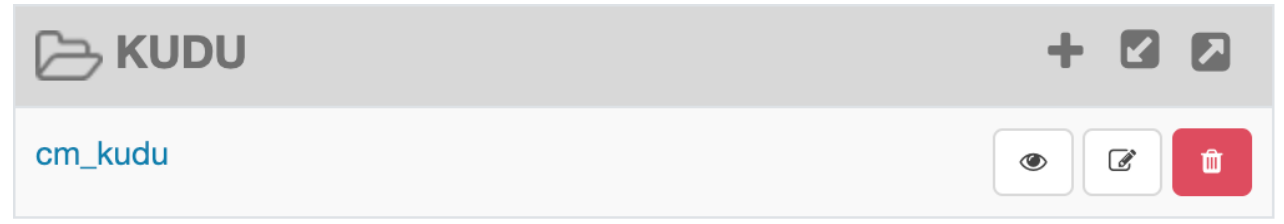

## Procedure

1. Click cm\_kudu under Kudu service on the Service Manager page.

You are redirected to the **cm\_kudu Policies** page.

| Ranger             | 🛡 Access Manager 🗋 Audit 🔮 S  | ecurity Zone 🛛 🌣 Setti | ngs     |               |       |                           |               | 🙀 csso_dmarsal                  |
|--------------------|-------------------------------|------------------------|---------|---------------|-------|---------------------------|---------------|---------------------------------|
| Service Manager    | Cm_kudu Policies              |                        |         |               |       |                           | Last Response | • Time : 02/02/2023 05:15:45 PM |
| st of Policies : o | cm_kudu                       |                        |         |               |       |                           |               |                                 |
| Q Search for yo    | ur policy                     |                        |         |               |       | 0                         |               | Add New Policy                  |
| Policy ID 🔺        | Policy Name                   | Policy Labels          | Status  | Audit Logging | Roles | Groups                    | Users         | Action                          |
| 86                 | all - database, table         | -                      | Enabled | Enabled       |       | _c_ranger_admins_21847a7a | kudu          | • 7 •                           |
| 87                 | all - database, table, column |                        | Enabled | Enabled       |       | _c_ranger_admins_21847a7a | kudu          | • 7 •                           |
| 88                 | all - database                |                        | Enabled | Enabled       | -     | _c_ranger_admins_21847a7a | kudu          | • 7 •                           |
|                    |                               |                        |         |               |       |                           |               |                                 |
|                    |                               |                        |         |               |       |                           |               |                                 |
| insed under the Ap | ache License, Version 2.0     |                        |         |               |       |                           |               |                                 |

- 2. Click on the edit button of the *all-database* policy.
- 3. Add the user group to the Select Group field under the Allow Conditions settings.
  - Alternatively, you can also add the workload usernames to the Select User field under the **Allow Conditions** setting.

4. Add the ssb service user to the Select User field under the Allow Conditions setting, if it is not configured by default.

| langer 📭           | Access Manager    | 🗋 Audit     | 🕈 Security Zone | Settings           |             |                                                                                 | ů                            |            |
|--------------------|-------------------|-------------|-----------------|--------------------|-------------|---------------------------------------------------------------------------------|------------------------------|------------|
| rvice Manager > cr | m_kudu Policies 🔪 | Edit Policy |                 |                    |             | Las                                                                             | t Response Time : 02/02/2023 | 3 05:18:58 |
|                    |                   |             |                 |                    |             |                                                                                 |                              |            |
| llow Conditions:   |                   |             |                 |                    |             |                                                                                 |                              | hide ^     |
|                    |                   |             |                 |                    |             |                                                                                 |                              |            |
|                    |                   |             |                 |                    |             |                                                                                 |                              |            |
|                    | Select Role       |             | Sele            | ct Group           | Select User | Permissions                                                                     | Delegate Admin               |            |
| Select Roles       | Select Role       |             | Sele            | ct Group<br>847a7a | Select User | Permissions<br>SELECT INSERT UPDATE DELETE<br>ALTER GREATE DROP METADATA<br>ALL | Delegate Admin               | ×          |

### 5. Click Save.

You are redirected to the list of Kudu policies page.

- Click on + More... to check if the needed workload user is listed under the Users for the edited policy. Repeate same steps to the remaining Kudu policies as well based on the required authorization level:
  - all database, table
  - all database, table, column

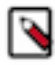

**Note:** From CDP Public Cloud 7.2.16, Kudu environments have their own Ranger policy. Ensure that the permissions are added for every relevant Kudu cluster in the environment.